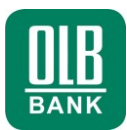

Anleitung für Nutzer mit freigeschalteter Schlüsseldatei

### Herzlich willkommen

Mit dem Onlinebanking haben Sie per Mausklick rund um die Uhr Zugang zu Ihren Konten, Kreditkartenumsätzen, Geldanlagen, Depots und Kreditkonten.

Sofern Sie bereits eine **freigeschaltete elektronische Unterschrift** besitzen, z.B. auf einem **USB-Stick**, können Sie das Onlinebanking direkt verwenden.

Die Anmeldung ist in wenigen Schritten erledigt und auf den folgenden Seiten übersichtlich für Sie zusammengefasst.

Sollten Sie noch keine elektronische Unterschrift besitzen, können Sie diese mit Ihren persönlichen Zugangsdaten erstellen. Nutzen Sie hierfür bitte die entsprechende Kurzanleitung.

## Voraussetzungen für die Nutzung

- USB-Stick mit Ihrer freigeschalteten elektronischen Unterschrift.
- Betriebssystem Microsoft Windows oder Apple Mac OS X.
- Aktuelle Version der Internetbrowser

Microsoft Internet Explorer

Google Chrome

Apple Safari\*

\* Manuelle Installation eines Plugins erforderlich (siehe Seite 2).

Sie haben Fragen zum Onlinebanking? Gerne helfen Ihnen unsere Mitarbeiter weiter:

#### Hotline: 0800 570 90 40

Montag – Freitag von 8:00 bis 18:00 Uhr. Anrufe aus deutschen Fest- und Mobilfunknetzen sind für Sie kostenfrei. Aus dem Ausland: 0049 441 36141470.

## Kurzanleitung

Onlinebanking mit elektronischer Unterschrift (HBCI) Für USB-Stick mit freigeschalteter Schlüsseldatei

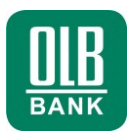

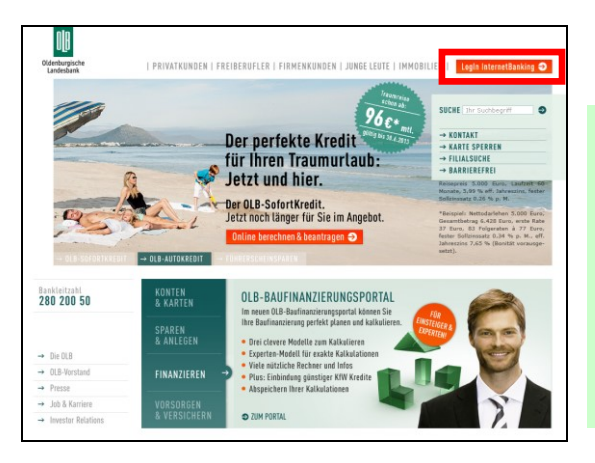

 Klicken Sie unter www.olb.de auf "L

#### Besondere Hinweise für: - Apple Mac Nutzer:

Für den Mac-Browser Safari, installieren Sie zuerst ein Plugin. Dazu führen Sie die Datei "Apple Mac OS X Plugin für Safari" aus dem Internet aus. Starten Sie den Browser "Safari" anschließend neu.

| OLB                          |                                                                                    |                               |                                             |
|------------------------------|------------------------------------------------------------------------------------|-------------------------------|---------------------------------------------|
| Oldenburgische<br>Landesbank | PRIVATKUNDEN   FREIBERUFLER   FIRMENKUNDEN                                         | JUNGE LEUTE   IMMOBILIE       | Login internetBanking 🥥                     |
|                              | Willkommen zum InternetBanking der                                                 |                               | HILFE                                       |
|                              | CHIPKARTE SCHLÜSSELDATEI                                                           | PIN / TAN                     | _                                           |
| SICHERHEIT IM INTERNET       | Schlusseldatei:  <br>PIN / Passwort:                                               |                               | Gidenburginche<br>Landesbank                |
|                              | Schlinweideleiterkönnen                                                            |                               |                                             |
|                              |                                                                                    | LOGIN AUSFÜHR                 | So schön kann<br>Schenken sein.             |
|                              | ERLEDIGEN SIE IHRE BANKGESCHÄFTE JETZT N                                           | DCH BEQUEMER:                 | Mit dem OLB-Sofert-<br>Kredit latzt klicken |
|                              | <ul> <li>Übersichtlich</li> <li>Durch neues Design und neue Navigation.</li> </ul> | und Kredit berechnen.         |                                             |
|                              | > Flexibel                                                                         |                               | A                                           |
| _                            | Puerh Unterstützung weiterer Betrieberuterne (*                                    | B. Mar OS X). Bir die Nutrune |                                             |
|                              |                                                                                    |                               |                                             |

- Wählen Sie den Reiter "Schlüsseldatei". Falls dieser nicht angezeigt wird, klicken Sie auf den Link "Weitere Legitimationsverfahren".
- Bei erstmaliger Nutzung wird nun eine Browser-Erweiterung installiert (Plugin).

#### Browser "Internet-Explorer":

- Der entsprechende Dialog wird am unteren Rand dargestellt.
- Klicken Sie auf "Installieren".
- Wählen Sie erneut den Reiter "Schlüsseldatei" und bestätigen Sie die Rückfrage des Systems mit "Ja". www.olb.de/hbci

# Kurzanleitung

Onlinebanking mit elektronischer Unterschrift (HBCI) Für USB-Stick mit freigeschalteter Schlüsseldatei

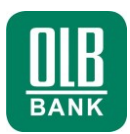

| Oldenburgische<br>Lardesbark                                   | NIVATKUNDER   FREIBERUFLER   FILMEINKUNDER   JURGE LEUTE   HEMOBILIER                                          | Login internetSanking 🥥 |
|----------------------------------------------------------------|----------------------------------------------------------------------------------------------------|-------------------------|
| KUNDENSERVICE     24/7 SPERR-HOTLINE     ACTUELLE WARNHINWEISE | Schlasseldatei:                                                                                                |                         |
|                                                                | Zuamosidites entre sent<br>Schlinseldatehaktionen                                                              | OLB-<br>SPARSCHATZ      |
|                                                                | Auswahi an Schlusselds<br>Spejsten ir 🔮 Abeitpiez 💌 🔇                                                          |                         |
|                                                                | SUCERPTIC-MUNICH<br>Arrana drasma autoritation<br>barbar tasa, pototion<br>walatar gravama<br>Math. Mananatara |                         |
|                                                                | BITTE GEREN SIE AUF I<br>Abstiguez                                                                             | 5                       |

- Schließen Sie Ihren USB-Stick an.
- Klicken Sie auf den Button
- Wählen Sie unter "Computer / Dieser PC" (Windows) oder "Geräte" (Apple) Ihre bestehende Schlüsseldatei auf Ihrem USB-Stick.
- Geben Sie im Feld "PIN / Passwort" das Kennwort Ihrer Schlüsseldatei (Passphrase) ein und wählen Sie "Login ausführen".

Sie sind nun angemeldet und können das OLB Onlinebanking nutzen.